# 1. Download and Install the "Cadence Download Manager"

Important notice, for a smooth installation process you need administrator privileges!

To perform Cadence software download and installation we use a utility called "Cadence Download Manager". For SPB 24.1 you need the latest version of the "Cadence Download Manager". Download it from:

https://my.hidrive.com/lnk/Jrsqp8H9U

Once the download is finished you can execute this file to run the installation of the "Cadence Download Manager".

Start the "Cadence Download Manager" from the Windows start menu: Start -> Cadence -> Download Manager

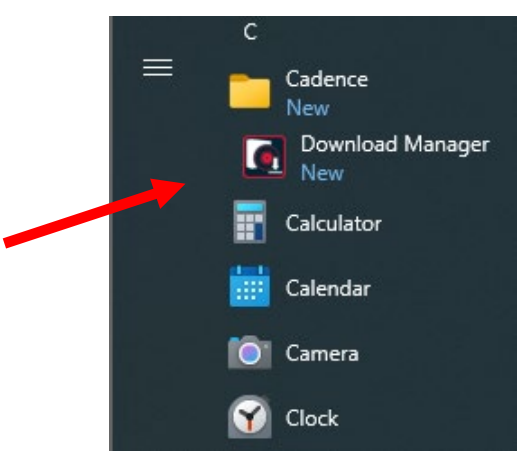

If this is the first time you start the "Cadence Download Manager" you need to provide your Cadence support account credentials. Fill in your support.cadence.com login details and click Sign in.

If you've no account at support.cadence.com yet, click on Create your account and follow the steps described in this document.

| cādence°                                                                              | ×                                                                              |
|---------------------------------------------------------------------------------------|--------------------------------------------------------------------------------|
| Allegro <sup>®</sup> 24.1                                                             | LOG IN TO YOUR ACCOUNT<br>ENTER USER CREDENTIALS REGISTERED AT CADENCE SUPPORT |
|                                                                                       | Email:                                                                         |
|                                                                                       | Password:                                                                      |
|                                                                                       | Remember credentials Forgot password?                                          |
|                                                                                       | Sign in                                                                        |
|                                                                                       | Don't have an account yet?                                                     |
| © 2024 Cadence Design Systems, Inc.<br>All rights reserved worldwide, Cadence, the    | Create your account                                                            |
| Cadence logo and Allegro are registered<br>trademarks of Cadence Design Systems, Inc. |                                                                                |
| An others are the property of their respective nucleis                                | Skip login to install from the cache                                           |
|                                                                                       |                                                                                |
|                                                                                       |                                                                                |

## 2. Cadence License Manager installation

The Cadence software is licenced by FlexLM software. If you plan to use a local license or need to install the license on a server, continue with this step. Only if the License Manager software pre-exist on an existing server, you can skip this step.

In previous step you started the "Cadence Download Manager", provided your login details and signed in.

### Select "License Manager" and press on INSTALL.

Note at creation of this document version 22.01.0003 is displayed, this may have changed to a newer version.

| cādence <sup>°</sup>   |                                                                                                    |                                       |              | - = × |
|------------------------|----------------------------------------------------------------------------------------------------|---------------------------------------|--------------|-------|
|                        | CADENCE PRODU<br>NLEASH IMAGIN<br>Find out how today's companies are<br>tomorrow's extraordinary pro | UCTS<br>NATION<br>delivering<br>ducts |              |       |
| Library Creator Server | 1.0.14 👻                                                                                             | 228MB                                 | نط INSTALL   |       |
| License Manager        | 22.01.0003 🗸                                                                                         | 115MB                                 | L INSTALL    |       |
| Manufacturing Option   | 17.2.0001.1286 👻                                                                                     | 183MB                                 | الله INSTALL |       |
| OrCAD and Allegro      | 22.1.006 -                                                                                           | 13512MB                               | الله INSTALL |       |
| OrCAD CIP Client       | 23.1.18.3719 👻                                                                                       | 23MB                                  | بغ INSTALL   |       |

First the license manager software will be downloaded, next it will display picture below. Press Install Now.

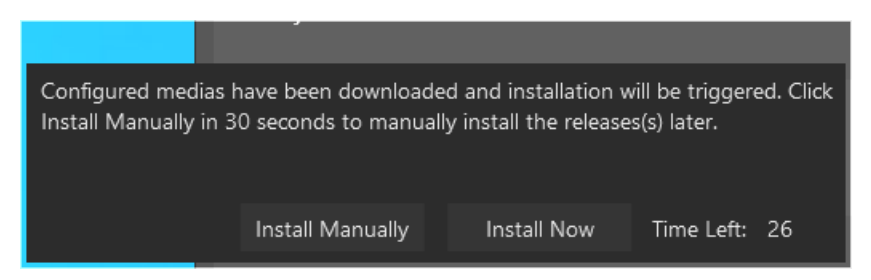

| AXE:<br>Cadence License Manager 22.01-s003 - InstallShield Wizard<br>Welcome to the InstallShield Wizard for<br>Cadence License Manager 22.01-s003<br>Melcome to the InstallShield Wizard for<br>Cadence License Manager 22.01-s003 on your computer. To continue,<br>Welcome to the InstallShield Wizard will install Cadence License<br>Manager 22.01-s003 on your computer. To continue,<br>Welcome to the InstallShield Wizard will install Cadence License<br>Manager 22.01-s003 on your computer. To continue,<br>Welcome to the InstallShield Wizard will install Cadence License<br>Manager 22.01-s003 - InstallShield Wizard<br>Keense Agreement<br>Mease read the following license agreement carefully.<br>Cadence License Manager 22.01-s003 - InstallShield Wizard<br>Cadence License Manager 22.01-s003 - InstallShield Wizard<br>Cadence License Manager 22.01-s003 - InstallShield Wizard<br>Cadence License Manager 22.01-s003 - InstallShield Wizard<br>Cadence License Manager 22.01-s003 - InstallShield Wizard<br>Cadence License Manager 22.01-s003 - InstallShield Wizard<br>Cadence License Manager 22.01-s003 - InstallShield Wizard<br>Measer Read The Software, Junc. Software License And Maintenance<br>Cadence Design Systems, Junc. Software License And Maintenance<br>Cadence Design Systems, Junc. Software License And Maintenance<br>Cadence Design Systems, Junc. Software License And Maintenance<br>Cadence Design Systems, Junc. Software License And Maintenance<br>Cadence Design Systems, Junc. Software License And Maintenance<br>Cadence Design Systems, Junc. Software To Walk, Welconse Strategement, Cadence Junc<br>Welconse Thes Cadence To Be Bound Ber Het Terms Of This Agreement, Junc<br>Welconse Thes Cadence Contrances, And Anv other PRINTED MATERIANS<br>Welconse Thes Cadence Bergement<br>Cadence Design Systems, Junc Accompany Micro Terms (Micro)<br>Manuals, BinDees Sord Other R Contrances, And Anv other PRINTED MATERIANS<br>Welconse Thes Contrances, And Anv other PRINTED MATERIANS<br>Welconse The Software Contrances, And Anv other PRINTED MATERIANS<br>Welconse The Software Contrances, And Anv other PRINTED MATERI |                                                                                                    | New User Software Installation                                                                                                    |
|----------------------------------------------------------------------------------------------------|----------------------------------------------------------------------------------------------------|----------------------------------------------------------------------------------------------------|
| Cadence License Manager 22:01-s003 - InstallShield Wizard X   Welcome to the InstallShield Wizard for Cadence License Manager 22:01-s003 Machine License Manager 22:01-s003   The InstallShield Wizard will install Cadence License Manager 22:01-s003 on your computer. To continue, cick Next. The InstallShield Wizard will install Cadence License Manager 22:01-s003 on your computer. To continue, cick Next.   Meters of the license agreement, press Next. Cancel   Cadence License Manager 22:01-s003 - InstallShield Wizard X   License Agreement Desse read the following license agreement carefully. Cadence Canel Canel Ca                                                                                                    | kt:                                                                                                    |                                                                                                    |
| Accord to the InstallShield Wizard for<br>Science License Manager 22.01-s003   The InstallShield Wizard will install Cadence License<br>Branger 22.01-s003 on your computer. To continue,<br>click Next   Active Next   Active Next   Active Next   Cadence License Manager 22.01-s003 on your computer. To continue,<br>click Next   Active Next   Cadence License Manager 22.01-s003 - InstallShield Wizard   Active Next   Cadence License Manager 22.01-s003 - InstallShield Wizard   Active Next   Cadence License Manager 22.01-s003 - InstallShield Wizard   Active Next   Cadence License Manager 22.01-s003 - InstallShield Wizard   Active Next   Cadence License Manager 22.01-s003 - InstallShield Wizard   Active Next   Cadence Design Systems, INC. SOFTWARE LICENSE AND MAINTENANCE<br>ACREEMENT   Active Next   Cadence Design Systems, INC. SOFTWARE LICENSE AND MAINTENANCE<br>ACREEMENT   Active Next License And Maintenance Acreement ("Acreement") IS A LEGA<br>DOCUMENT BETWEEN YOU and CADENCE DESIGN Systems, INC. (CADENCE"),<br>Exase Read This Acreement CAREFULLY BEFORE INSTALLING YOUR CADENCE"),<br>Event His Acreement CAREFULLY BEFORE INSTALLING YOUR CADENCE"),<br>Event His Acreement CAREFULLY BEFORE INSTALLING YOUR CADENCE"),<br>Event His Acreement CAREFULLY BEFORE INSTALLING YOUR CADENCE"),<br>Event His Acreement CAREFULLY ACREE TO BE BOUND BY THE TERMS OF THIS AcREEMENT, IF<br>YOU DO NOT YOUR MOUND TO HE ECONTA                                                                                                    | Cadence License Manager 2                                                                                                    | 22.01-s003 - InstallShield Wizard X                                                                                                    |
| < Back                                                                                                    |                                                                                                    | Welcome to the InstallShield Wizard for<br>Cadence License Manager 22.01-s003<br>The InstallShield Wizard will install Cadence License<br>Manager 22.01-s003 on your computer. To continue,<br>click Next.                                                                                                    |
| he terms of the license agreement, press Next.<br>Cadence License Manager 22.01-s003 - InstallShield Wizard<br>License Agreement<br>Please read the following license agreement carefully.<br>CADENCE DESIGN SYSTEMS, INC. SOFTWARE LICENSE AND MAINTENANCE<br>AGREEMENT<br>THIS SOFTWARE LICENSE AND MAINTENANCE AGREEMENT ("AGREEMENT") IS A LEGAL<br>DOCUMENT BETWEEN YOU AND CADENCE DESIGN SYSTEMS, INC. ("CADENCE").<br>PLEASE READ THIS AGREEMENT CAREFULLY BEFORE INSTALLING YOUR CADENCE<br>SOFTWARE ("SOFTWARE"). BY USING THE SOFTWARE, YOU (EITHER AN INDIVIDUAL<br>OR A BUSINESS ENTITY) AGREE TO BE BOUND BY THE TERMS OF THIS AGREEMENT. IF<br>YOU DO NOT WANT TO BE BOUND BY THE TERMS OF THIS AGREEMENT, CADENCE IS<br>UNWILLING TO LICENSE THE SOFTWARE TO YOU, IN WHICH EVENT YOU MUST<br>PROMPTLY RETURN THE SOFTWARE AND ALL ACCOMPANYING ITEMS (INCLUDING<br>MANUALS, BINDERS OR OTHER CONTAINERS, AND ANY OTHER PRINTED MATERIALS)<br>I accept the terms of the license agreement<br>I do not accept the terms of the license agreement                                                                                                    |                                                                                                    | < Back Next > Cancel                                                                                                    |
| Cadence License Manager 22.01-s003 - InstallShield Wizard<br>License Agreement<br>Please read the following license agreement carefully.<br>CADENCE DESIGN SYSTEMS, INC. SOFTWARE LICENSE AND MAINTENANCE<br>AGREEMENT<br>THIS SOFTWARE LICENSE AND MAINTENANCE AGREEMENT ("AGREEMENT") IS A LEGAL<br>DOCUMENT BETWEEN YOU AND CADENCE DESIGN SYSTEMS, INC. ("CADENCE"),<br>PLEASE READ THIS AGREEMENT CAREFULLY BEFORE INSTALLING YOUR CADENCE<br>SOFTWARE ("SOFTWARE"). BY USING THE SOFTWARE, YOU (EITHER AN INDIVIDUAL<br>OR A BUSINESS ENTITY) AGREE TO BE BOUND BY THE TERMS OF THIS AGREEMENT. IF<br>YOU DO NOT WANT TO BE BOUND BY THE TERMS OF THIS AGREEMENT, CADENCE IS<br>UNWILLING TO LICENSE THE SOFTWARE TO YOU, IN WHICH EVENT YOU MUST<br>PROMPTLY RETURN THE SOFTWARE AND ALL ACCOMPANYING ITEMS (INCLUDING<br>MANUALS, BINDERS OR OTHER CONTAINERS, AND ANY OTHER PRINTED MATERIALS)                                                                                                    |                                                                                                    |                                                                                                    |
| License Agreement Please read the following license agreement carefully. Cadence   CADENCE DESIGN SYSTEMS, INC. SOFTWARE LICENSE AND MAINTENANCE AGREEMENT   THIS SOFTWARE LICENSE AND MAINTENANCE AGREEMENT ("AGREEMENT") IS A LEGAL AGREEMENT   THIS SOFTWARE LICENSE AND MAINTENANCE AGREEMENT ("AGREEMENT") IS A LEGAL DOCUMENT BETWEEN YOU AND CADENCE DESIGN SYSTEMS, INC. ("CADENCE").   PLEASE READ THIS AGREEMENT CAREFULLY BEFORE INSTALLING YOUR CADENCE SOFTWARE ("SOFTWARE"). BY USING THE SOFTWARE, YOU (EITHER AN INDIVIDUAL OR A BUSINESS ENTITY) AGREE TO BE BOUND BY THE TERMS OF THIS AGREEMENT, IF YOU DO NOT WANT TO BE BOUND BY THE TERMS OF THIS AGREEMENT, CADENCE IS UNWILLING TO LICENSE THE SOFTWARE TO YOU, IN WHICH EVENT YOU MUST PROMPTLY RETURN THE SOFTWARE AND ALL ACCOMPANYING ITEMS (INCLUDING MANUALS, BINDERS OR OTHER CONTAINERS, AND ANY OTHER PRINTED MATERIALS)   I accept the terms of the license agreement Print                                                                                                    | le terms of the license agreeme                                                                                                    | ent, press Next.                                                                                                    |
| Please read the following license agreement carefully. Cadence   CADENCE DESIGN SYSTEMS, INC. SOFTWARE LICENSE AND MAINTENANCE<br>AGREEMENT A   THIS SOFTWARE LICENSE AND MAINTENANCE AGREEMENT ("AGREEMENT") IS A LEGAL<br>DOCUMENT BETWEEN YOU AND CADENCE DESIGN SYSTEMS, INC. ("CADENCE"). A   PLEASE READ THIS AGREEMENT CAREFULLY BEFORE INSTALLING YOUR CADENCE<br>SOFTWARE ("SOFTWARE"). BY USING THE SOFTWARE, YOU (EITHER AN INDIVIDUAL<br>OR A BUSINESS ENTITY) AGREE TO BE BOUND BY THE TERMS OF THIS AGREEMENT. IF<br>YOU DO NOT WANT TO BE BOUND BY THE TERMS OF THIS AGREEMENT, CADENCE IS<br>UNWILLING TO LICENSE THE SOFTWARE TO YOU, IN WHICH EVENT YOU MUST<br>PROMPTLY RETURN THE SOFTWARE AND ALL ACCOMPANYING ITEMS (INCLUDING<br>MANUALS, BINDERS OR OTHER CONTAINERS, AND ANY OTHER PRINTED MATERIALS) V   I accept the terms of the license agreement Print                                                                                                    | te terms of the license agreeme                                                                                                    | ent, press Next.                                                                                                    |
| CADENCE DESIGN SYSTEMS, INC. SOFTWARE LICENSE AND MAINTENANCE<br>AGREEMENT<br>THIS SOFTWARE LICENSE AND MAINTENANCE AGREEMENT ("AGREEMENT") IS A LEGAL<br>DOCUMENT BETWEEN YOU AND CADENCE DESIGN SYSTEMS, INC. ("CADENCE").<br>PLEASE READ THIS AGREEMENT CAREFULLY BEFORE INSTALLING YOUR CADENCE<br>SOFTWARE ("SOFTWARE"). BY USING THE SOFTWARE, YOU (EITHER AN INDIVIDUAL<br>OR A BUSINESS ENTITY) AGREE TO BE BOUND BY THE TERMS OF THIS AGREEMENT. IF<br>YOU DO NOT WANT TO BE BOUND BY THE TERMS OF THIS AGREEMENT, CADENCE IS<br>UNWILLING TO LICENSE THE SOFTWARE TO YOU, IN WHICH EVENT YOU MUST<br>PROMPTLY RETURN THE SOFTWARE AND ALL ACCOMPANYING ITEMS (INCLUDING<br>MANUALS, BINDERS OR OTHER CONTAINERS, AND ANY OTHER PRINTED MATERIALS)                                                                                                    | te terms of the license agreeme<br>Cadence License Manager 2                                                                                                    | ent, press Next.<br>22.01-s003 - InstallShield Wizard                                                                                                    |
| InstallShield                                                                                                    | ne terms of the license agreeme<br>Cadence License Manager 2<br>License Agreement<br>Please read the following                                                                                                    | ent, press Next.<br>22.01-s003 - InstallShield Wizard ×<br>license agreement carefully.                                                                                                    |
|                                                                                                    | Cadence License agreeme<br>Cadence License Manager 2<br>License Agreement<br>Please read the following<br>CADENCE DESIGN SYSTE<br>AGREEMENT<br>THIS SOFTWARE LICENS<br>DOCUMENT BETWEEN YO<br>PLEASE READ THIS AGRE<br>SOFTWARE ("SOFTWARE<br>OR A BUSINESS ENTITY)<br>YOU DO NOT WANT TO E<br>UNWILLING TO LICENSE<br>PROMPTLY RETURN THE<br>MANUALS, BINDERS OR O<br>I accept the terms of to<br>I do not accept the terms | ent, press Next.<br>22.01-s003 - InstallShield Wizard<br>License agreement carefully.<br>EMS, INC. SOFTWARE LICENSE AND MAINTENANCE<br>SE AND MAINTENANCE AGREEMENT ("AGREEMENT") IS A LEGAL<br>OU AND CADENCE DESIGN SYSTEMS, INC. ("CADENCE").<br>EMENT CAREFULLY BEFORE INSTALLING YOUR CADENCE<br>E"). BY USING THE SOFTWARE, YOU (EITHER AN INDIVIDUAL<br>AGREE TO BE BOUND BY THE TERMS OF THIS AGREEMENT, IF<br>BE BOUND BY THE TERMS OF THIS AGREEMENT, CADENCE IS<br>THE SOFTWARE TO YOU, IN WHICH EVENT YOU MUST<br>SOFTWARE AND ALL ACCOMPANYING ITEMS (INCLUDING<br>OTHER CONTAINERS, AND ANY OTHER PRINTED MATERIALS)<br>THE SOFTWARE AND ALL ACCOMPANYING ITEMS (INCLUDING<br>OTHER CONTAINERS, AND ANY OTHER PRINTED MATERIALS)<br>THE SOFTWARE AND ALL ACCOMPANYING ITEMS (INCLUDING<br>OTHER CONTAINERS, AND ANY OTHER PRINTED MATERIALS) |

|                                                                                                    | New User Sol                                                                                                    | tware Installa   | ation                                                                    |                                               |
|----------------------------------------------------------------------------------------------------|----------------------------------------------------------------------------------------------------|------------------|--------------------------------------------------------------------------|-----------------------------------------------|
| an installation                                                                                                    | directory. We recommend to ke                                                                                       | ep the defaul    | t.                                                                       |                                               |
| Cadence                                                                                                    | e License Manager 22.01-s003 - Insta                                                                                | llShield Wizard  |                                                                          | ×                                             |
| Choos                                                                                                    | se Destination Location                                                                                             |                  | cāde                                                                     | nce                                           |
| Sele                                                                                                    | ct folder where setup will install files.                                                                           |                  | caue                                                                     | nee                                           |
|                                                                                                    | Install Cadence License Manager                                                                                     | 22.01-s003 to:   |                                                                          |                                               |
|                                                                                                    | C:\Cadence\LicenseManager                                                                                           |                  |                                                                          | Change                                        |
|                                                                                                    |                                                                                                    |                  |                                                                          |                                               |
|                                                                                                    |                                                                                                    |                  |                                                                          |                                               |
|                                                                                                    |                                                                                                    |                  |                                                                          |                                               |
|                                                                                                    |                                                                                                    |                  |                                                                          |                                               |
|                                                                                                    |                                                                                                    |                  |                                                                          |                                               |
|                                                                                                    |                                                                                                    |                  |                                                                          |                                               |
|                                                                                                    |                                                                                                    |                  |                                                                          |                                               |
| InstallShi                                                                                                    | eld                                                                                                    |                  |                                                                          |                                               |
|                                                                                                    |                                                                                                    | < Back           | Next >                                                                   | Cancel                                        |
|                                                                                                    |                                                                                                    |                  |                                                                          |                                               |
| xt                                                                                                    |                                                                                                    |                  |                                                                          |                                               |
| Cadence                                                                                                    | e License Manager 22.01-s003 - Insta                                                                                | IIShield Wizard  |                                                                          | ×                                             |
|                                                                                                    | j                                                                                                    |                  |                                                                          |                                               |
| Selec                                                                                                    | t Features                                                                                                    |                  |                                                                          | ®                                             |
| Selec<br>Sele                                                                                                    | <b>t Features</b><br>.ct the features setup will install.                                                           |                  | cāde                                                                     | n c e®                                        |
| Selec                                                                                                    | t Features<br>ct the features setup will install.                                                                   |                  | cāde                                                                     | nce®                                          |
| Selec<br>Sele<br>Sele                                                                                                    | t Features<br>act the features setup will install.                                                                  | deselect the fea | <b>cāde</b><br>tures you do not w                                        | nce®                                          |
| Selec<br>Sele                                                                                                    | t Features<br>act the features setup will install.<br>act the features you want to install, and<br><u>Licensing</u> | deselect the fea | cāde<br>tures you do not w<br>Description                                | nce®                                          |
| Select<br>Select                                                                                                    | t Features<br>act the features setup will install.<br>act the features you want to install, and<br><u>Licensing</u> | deselect the fea | <b>c</b> ade<br>tures you do not w<br>Description<br>Licensing Product   | nce®                                          |
| Select<br>Select<br>Select                                                                                                    | t Features<br>act the features setup will install.<br>act the features you want to install, and<br><u>Licensing</u> | deselect the fea | <b>cāde</b><br>tures you do not w<br>Description<br>Licensing Product    | nce®                                          |
| Selec                                                                                                    | t Features<br>act the features setup will install.<br>act the features you want to install, and<br>                 | deselect the fea | <b>cāde</b><br>tures you do not w<br>Description<br>Licensing Product    | nce®                                          |
| Selec                                                                                                    | t Features<br>act the features setup will install.<br>act the features you want to install, and<br>                 | deselect the fea | <b>c ā d e</b><br>tures you do not w<br>Description<br>Licensing Product | nce®                                          |
| Selec                                                                                                    | t Features<br>act the features setup will install.<br>act the features you want to install, and<br>                 | deselect the fea | <b>c ā d e</b><br>tures you do not w<br>Description<br>Licensing Product | nce®                                          |
| Select                                                                                                    | t Features<br>act the features setup will install.<br>act the features you want to install, and<br><u>Licensing</u> | deselect the fea | <b>c ā d e</b><br>tures you do not w<br>Description<br>Licensing Product | nce®                                          |
| Select<br>Select<br>Se | t Features<br>act the features setup will install.<br>act the features you want to install, and<br>                 | deselect the fea | <b>c</b> ade<br>tures you do not w<br>Description<br>Licensing Product   | nce®                                          |
| Select<br>Select<br>Se | t Features<br>act the features setup will install.<br>act the features you want to install, and<br>                 | deselect the fea | <b>cāde</b><br>tures you do not w<br>Description<br>Licensing Product    | nce®                                          |
| Select<br>Select<br>Se | t Features<br>act the features setup will install.<br>act the features you want to install, and<br>                 | deselect the fea | cade<br>tures you do not w<br>Description<br>Licensing Product           | nce <sup>®</sup><br>ant to install.           |
| Selec<br>Selec<br>Sele<br>(""<br>("<br>(")<br>()<br>()<br>()<br>()<br>()<br>()<br>()<br>()<br>()<br>()<br>()<br>()<br>()                                                                                                    | t Features<br>act the features setup will install.<br>act the features you want to install, and<br>                 | deselect the fea | cade<br>tures you do not w<br>Description<br>Licensing Product           | nce <sup>®</sup><br>ant to install.<br>Cancel |
| Select<br>Select<br>Se | t Features<br>act the features setup will install.<br>act the features you want to install, and<br>                 | deselect the fea | cade<br>tures you do not w<br>Description<br>Licensing Product           | nce <sup>®</sup><br>ant to install.<br>Cancel |
| Select<br>Select<br>Se | t Features<br>act the features setup will install.<br>act the features you want to install, and<br>                 | deselect the fea | cade<br>tures you do not w<br>Description<br>Licensing Product           | nce <sup>®</sup><br>ant to install.<br>Cancel |
| Select<br>Select<br>Se | t Features<br>act the features setup will install.<br>act the features you want to install, and<br>                 | deselect the fea | cade<br>tures you do not w<br>Description<br>Licensing Product           | nce <sup>®</sup><br>ant to install.<br>Cancel |
| Select<br>Select<br>Se | t Features<br>act the features setup will install.<br>act the features you want to install, and<br>                 | deselect the fea | cade<br>tures you do not w<br>Description<br>Licensing Product           | nce <sup>®</sup><br>ant to install.<br>Cancel |

|               | New User Software Installation                     |                                          |  |
|---------------|----------------------------------------------------|------------------------------------------|--|
| Press Install |                                                    |                                          |  |
|               | Cadence License Manager 22.01-s003 - InstallShield | Wizard X                                 |  |
|               | Ready to Install the Program                       |                                          |  |
|               | The wizard is ready to begin installation.         | cadence                                  |  |
|               | Click Install to begin the installation.           |                                          |  |
|               | exit the wizard.                                   | uon setungs, uick back. Click Calicer to |  |
|               | InstallShield                                      |                                          |  |
|               | <                                                  | Back Install Cancel                      |  |

Provide the license file send by us and press Next.

| 🚜 Cadence License Server Configuration - Versio                           | on 1.0.11.0 ×                         |
|---------------------------------------------------------------------------|---------------------------------------|
| License File Location                                                     | cādence                               |
| Specify the location of the license file that you had re-<br>License File | ceived from Cadence, then click Next. |
| C:\temp\OrCAD license.txt                                                 | Browse                                |
| Help                                                                      | Next > Cancel                         |

#### New User Software Installation

Default information of your PC/Server will be displayed. If you've received a USB-dongle from us, have it inserted now. Based on the supplied license file the tool will know and install the required drivers. To check if your license requires a USB-dongle, check the Host ID field if it starts with 9-..... If not the ID is based on MAC-address.

Press Next.

| ic Cadence Lic                                | ense Server Configura       | tion               | ×                |
|-----------------------------------------------|-----------------------------|--------------------|------------------|
| License S                                     | erver Data                  | cād                | ence             |
| Specify the license<br>License Server-        | e server information in the | e fields below, th | en click Next.   |
| Port Number:                                  | Host Name:                  | Host ID            | :                |
| 5280                                          | DESKTOP-QCL3I3J             | FLEXI              | D=9-             |
| Log File: C:\Car<br>Optional<br>Options File: | dence\LicenseManager\       | vdebug.log         | Browse<br>Browse |
|                                               |                             |                    |                  |

This picture will only be displayed if the license is based on a USB-dongle. Press OK

| Cadence | License Server Configuration                                                                                                    | × |
|---------|----------------------------------------------------------------------------------------------------|---|
| ()      | Cadence License Server Configuration utility has dectected<br>that it needs<br>to install the FLEXid 9 dongle driver on your system. Please<br>make sure<br>to connect your FLEXid 9 USB dongle to an available USB port.<br>The driver installation process may take a few minutes.<br>Click OK to continue or Cancel to terminate the Cadence<br>License<br>Server Configuration utility. |   |
|         | OK Cancel                                                                                                    |   |

|                                   | New User Softwar                                                                                                    | re Installation                         |
|-----------------------------------|----------------------------------------------------------------------------------------------------|-----------------------------------------|
| After completin                   | g the finals steps a summary is shown, press                                                                                                    | s Finish.                               |
| Write down sen<br>The exact value | ver setting shown in the red box, you might<br>may be different on your system                                                                                                    | need it later.                          |
|                                   | 🚜 Cadence License Server Configuration                                                                                                    | ×                                       |
|                                   | Configuration Status                                                                                                    | cādence <sup>°</sup>                    |
|                                   | - FLEXid dongle driver installed successfully.<br>- The new license server setting '5280@DESKTOP-<br>CDS_LIC_FILE license path environment variable.<br>Click Finish to exit the Cadence License Server Conf | QCL3I3J' was successfully added to your |
|                                   |                                                                                                    | View Log Finish                         |

### Press Finish to close the installer.

| Cadence License Manager 22.01-s003 - InstallShield Wizard |                                                                                                    |  |  |
|-----------------------------------------------------------|----------------------------------------------------------------------------------------------------|--|--|
|                                                           | InstallShield Wizard Complete                                                                                               |  |  |
|                                                           | The InstallShield Wizard has successfully installed Cadence<br>License Manager 22.01-s003. Click Finish to exit the wizard. |  |  |
|                                                           | < Back Finish Cancel                                                                                                    |  |  |